# NEW 健康ポイントプログラムのお知らせ

# ベネアカウント登録方法【配偶者用】

以下にログインし、ベネアカウントを登録してください。

URL https://beac.benefit-one.inc/bo/bpf/auth/firstlogin/web/login?bo\_service\_code=hp

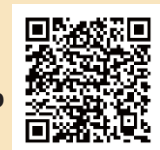

今後使用したい パスワード

### ● テレビ朝日健康保険組合の団体ID、認証キー1・2はこちらになります。

※ベネアカウント登録にはメールアドレスが必須となります。 ※ベネアカウントの発行はPC・スマホサイトもしくはアプリから行ってください。

#### 団体ID:C00012F9T

認証キー1:保険証記号+番号+続柄コード 続柄コード→ 妻:20 夫:21 番号が4桁でない方は、番号の前に0をつけて4桁にし、記号3桁・番号4桁・ 続柄コード2桁の9桁にする ex.記号555 番号12 妻 ⇒555001220

認証キー2:kenpo

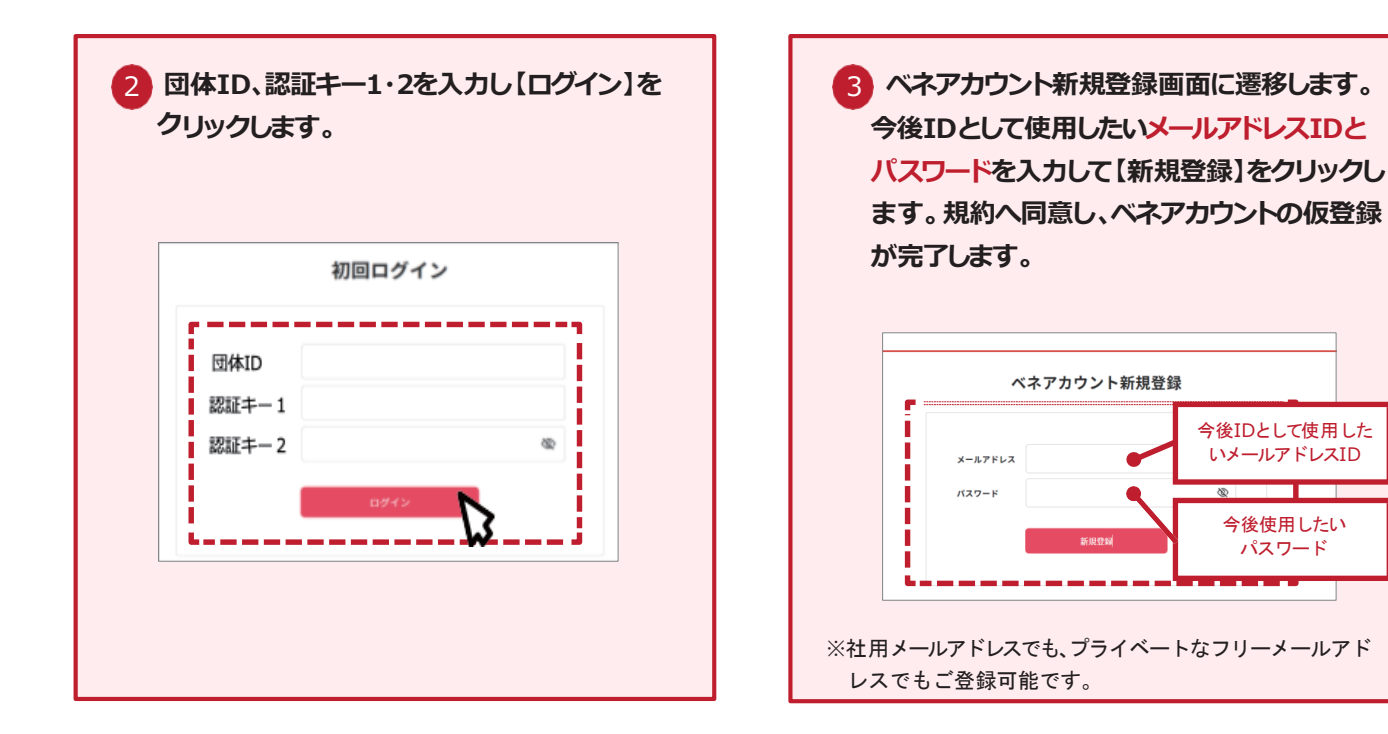

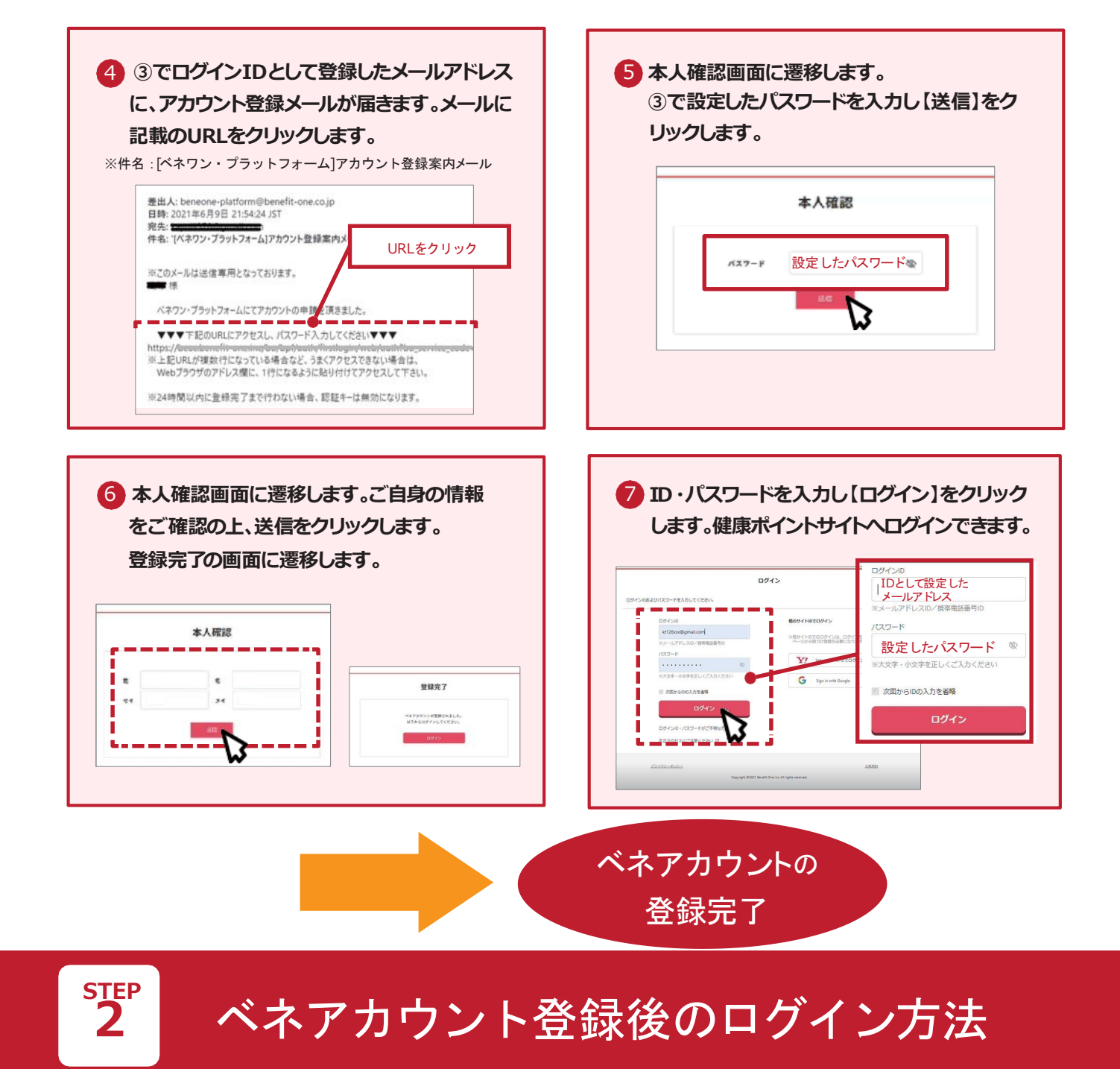

#### ベネアカウント登録後は、下記URLよりログインをお願いいたします。

URL https://hlpt.benefit-one.inc/

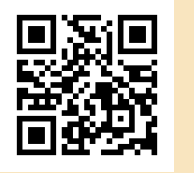

## アプリケーションのご案内

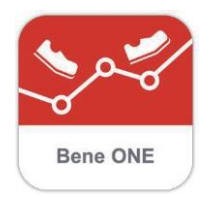

アプリケーションがご利用いただけます。 「ベネワン健康アプリ」を検索し、専用アプリ(無料)の ダウンロードをお願いします。

サイトの利用方法・商品交換・パスワード忘れの問い合わせについて

🚯 Benefit one 🛛 ㈱ベネフィット・ワン 🖂 point.happylth-info@bohc.co.jp